## MANUAL DE USUARIO

#### Ingreso al sistema

Para ingresar a la aplicación se presenta la siguiente pantalla en donde se muestra un resumen o promoción de los cursos disponibles a los cuales un usuario puede tener acceso.

| Verlight        | ม                                   |                                                                         |                                                                                                |                                                                                                    |                                                        |   | HOM |
|-----------------|-------------------------------------|-------------------------------------------------------------------------|------------------------------------------------------------------------------------------------|----------------------------------------------------------------------------------------------------|--------------------------------------------------------|---|-----|
| Menu            | Iniciar sesión                      |                                                                         |                                                                                                |                                                                                                    |                                                        |   |     |
| Administración  |                                     |                                                                         |                                                                                                |                                                                                                    |                                                        |   |     |
| > Docente       |                                     |                                                                         | (                                                                                              |                                                                                                    |                                                        |   |     |
| Alumno          |                                     |                                                                         |                                                                                                | 6                                                                                                    |                                                        |   |     |
|                 |                                     |                                                                         |                                                                                                |                                                                                                    |                                                        |   |     |
| Reportes        |                                     |                                                                         |                                                                                                |                                                                                                    |                                                        |   |     |
| Reportes        |                                     |                                                                         |                                                                                                | >                                                                                                    |                                                        |   |     |
| r Reportes      |                                     | м                                                                       | icrosoft*                                                                                      | >                                                                                                    |                                                        | 1 |     |
|                 |                                     | ×<br>S                                                                  | icrosoft*                                                                                      | ht                                                                                                    |                                                        |   |     |
| r Reportes      |                                     | Š                                                                       | icrosoft*<br>ilverlig                                                                          | ht                                                                                                    |                                                        | 1 |     |
| r Reportes      |                                     | S                                                                       | icrosoft*<br>Silverlig                                                                         | ht                                                                                                    | -                                                      | - |     |
| r Reportes      | Cursos L                            | M<br>S<br>Disponibles                                                   | icrosoft*<br>bilverlig                                                                         | ht                                                                                                    | 1                                                      | - |     |
| Reportes        | Cursos L<br>Temas                   | Disponibles<br>Inscripción                                              | icrosoft*<br>bilverlig                                                                         | ht Curso                                                                                                 | Descripción                                            |   |     |
| <b>Reportes</b> | Cursos L<br>Temas<br>Temas          | Disponibles<br>Inscripción<br>Inscribirse                               | icrosoft<br>bilverlig<br>Docente<br>Sandro Guevara                                             | Curso<br>Motor de base de datos de SQL Server                                                            | Descripción                                            |   |     |
| <b>Reportes</b> | Cursos L<br>Temas<br>Temas          | Disponibles<br>Inscripción<br>Inscribirse<br>Inscribirse                | icrosoft<br>bilverig<br>Docente<br>Sandro Guevara<br>Norma Cecilia Guevara Rueda               | Curso<br>Motor de base de datos de SQL Server<br>II Motor de base de datos de SQL Server                 | Descripción Segundo nivel medio                        |   |     |
| r kepones       | Cursos L<br>Temas<br>Temas<br>Temas | Disponibles<br>Inscripción<br>Inscribirse<br>Inscribirse<br>Inscribirse | icrosoft<br>Diverig<br>Docente<br>Sandro Guevara<br>Norma Cecilia Guevara Rueda<br>Marco Pusda | Curso<br>Motor de base de datos de SQL Server<br>II Motor de base de datos de SQL Server<br>curso prueba | Descripción Segundo nivel medio prueba para la defenza |   |     |

Al hacer clic sobre el botón tema de cualquiera de los cursos se despliega un detalle del temario disponible por curso

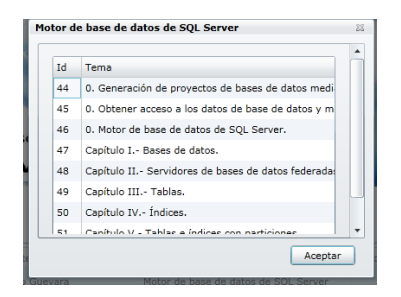

Al hacer clic en el botón Inscribirse este permite inscribirse al curso seleccionado, solo en el caso en que un usuario haya iniciado sesión con anterioridad, caso contrario pide iniciar sesión

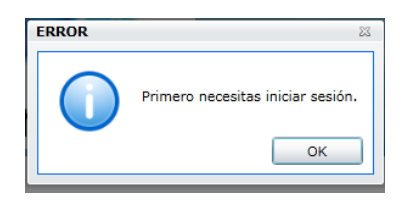

La pantalla para iniciar sesión es la siguiente en donde se debe ingresar el usuario y la clave

| Usuario:               |                          |
|------------------------|--------------------------|
| Clave:                 | 1                        |
|                        | Aceptar                  |
| ¿No tienes una cuenta? | Registrate Cambiar clave |
|                        | Cancelar                 |

En caso de ser un usuario nuevo debe presionar el botón registrase con el cual se desplegara la siguiente pantalla para llenar los datos personales del usuario a registrarse.

| Cédula    | ١        | Limping  |
|-----------|----------|----------|
| Nombre    | ١        | Guardar  |
| Apellido  | <b>i</b> | Countral |
| Dirección | <b>i</b> |          |
| Teléfono  | <b>i</b> |          |
| E-mail    | <b>i</b> |          |
| Usuario   | <b>i</b> |          |
| Clave     | <b>i</b> |          |
|           |          |          |
|           |          |          |
|           |          |          |

Una vez registrado el usuario ya tiene acceso al sistema.

La siguiente pantalla de inicio de sesión es un ingreso de los usuarios al sitio con el objetivo de cargar las opciones del menú en función del rol que posea.

|                        |                          |   | Usuario |  |
|------------------------|--------------------------|---|---------|--|
| Usuario:               |                          | L |         |  |
| Clave:                 |                          |   |         |  |
|                        | Aceptar                  |   | Clave   |  |
| ¿No tienes una cuenta? | Registrate Cambiar clave |   |         |  |
|                        | Cancelar                 |   |         |  |

Luego de iniciar sesión se pide que especifique que tipo de rol puede seleccionar el usuario para acceder el sitio en caso de tener más de un rol se puede escoger en la lista desplegable.

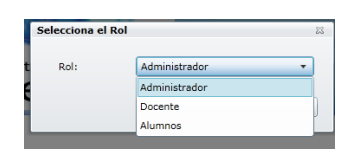

La aplicación cuneta con 3 roles:

- Administrador
- Docente
- Alumno

## Cambio de contraseña

Cuando ya se está dentro de la aplicación con cualquiera que se el rol el sistema da la opción de modificar la contraseña como se muestra en la siguiente pantalla

| Usuario :        | sg |
|------------------|----|
| Clave anterior : |    |
| Nueva clave :    |    |
| Confirmar :      |    |

## ROL ADMINISTRADOR

Como se observa en el menú de la siguiente pantalla el rol de administrador tiene las opciones de:

- Administra personas
- Publicar Cursos
- Reporte de cursos

## Administrar personas

Permite el ingreso de usuarios a la aplicación o a su vez modificación de roles ya que cuando se registra en la aplicación solo se puede hacerlo con el rol de Alumno.

Solo un administrador de sistema puede determinar si el rol de un usuario puede ser cambiado.

| 🏉 DatosPersona Page |                                       |                          |               |            | 🏠 🔹 🗟 👻 🖂              |
|---------------------|---------------------------------------|--------------------------|---------------|------------|------------------------|
| Searnin ELearnin    | ng                                    |                          |               |            |                        |
| Silverlight         |                                       |                          |               |            |                        |
| Menu                | Iniciar sesión : Bienvenido Administr | ador Sandro Guevara      |               |            |                        |
| Administración      |                                       | Detalle da               | atos persona  | les        |                        |
| Personas            |                                       | Cédula                   |               | ] @        | Nuevo                  |
| Publicar cursos     |                                       | Ceutia                   |               | U          | Guardar                |
| Docente             |                                       | Nombre                   |               | 1          | Eliminar               |
|                     |                                       | Apellido                 |               | ١          | Econer Pol             |
| Alumno              |                                       | Dirección                |               | ١          |                        |
| Keportes            |                                       | Teléfono                 |               | <b>i</b> ) | Docente                |
| Resumen de cursos   |                                       | E-mail                   |               | <b>i</b>   | Alumnos                |
|                     |                                       | Usuario                  |               | 1          | Invitado               |
|                     |                                       | Clave                    |               | ] @        |                        |
|                     |                                       |                          |               |            |                        |
|                     |                                       |                          |               |            |                        |
|                     | 0                                     | édula :                  |               |            |                        |
|                     |                                       | 0703779694 Gómez         | Juan          |            | juan.gomez@yahoo.com   |
|                     |                                       | 1002798641 Guevara       | Sandro        | 081465610  | sandro.guevara@tcs.com |
|                     |                                       | 0401495221 Guevara       | Miguel        |            | miguel@yahoo.com       |
|                     |                                       | 0401389978 Guevara Rueda | Norma Cecilia | 089800000  | normy363@hotmail.com   |
|                     |                                       | 1002798633 Hewer         | Christine     |            | cmhewer@t-online.de    |

## **Publicar cursos**

Como segunda tarea de un administrador es verificar el contenido de los temas a dictarse en un curso por un determinado docente, solo luego de constatar si la información teórica o contenido del curso es correcta se podrá publicar el curso que un docente haya sugerido.

| AdministrarPublicacionCursos Page |                                            |                  |                                         |                        | 🏠 🔻 🖾 👻 🖶 🔻 Página 👻 Seguridad 👻 | *        |
|-----------------------------------|--------------------------------------------|------------------|-----------------------------------------|------------------------|----------------------------------|----------|
| ELearnin<br>Silverlight           | ıg                                         |                  |                                         |                        |                                  | HOME     |
| Menu                              | Iniciar sesión : Bienvenido Administrador. | - Sandro Guevar: | 1                                       |                        |                                  |          |
| 🗠 Administración                  | Cursos a publicar                          |                  |                                         |                        |                                  | <b>^</b> |
| Personas                          | Publicar curso                             | Temario          | Curso                                   | Descripción            |                                  |          |
| Publicar cursos                   | # Nombre_Docente: 1002798641               | Sandro Guevara   | (1 elemento)                            |                        |                                  |          |
|                                   | ∡ Curso: 42 Motor de base de               | datos de SQL Se  | erver (1 elemento)                      |                        |                                  |          |
| Docente                           | Publicar/Quitar publicación                | Ver Contenido    | Motor de base de datos de SQL Server    |                        |                                  |          |
|                                   | A Nombre_Docente: 0401389978               | Norma Cecilia G  | uevara Rueda (1 elemento)               |                        |                                  |          |
| × Alumno                          | ▲ Curso: 43 II Motor de base               | de datos de SQ   | L Server (1 elemento)                   |                        |                                  |          |
| Aldinio                           | Publicar/Quitar publicación                | Ver Contenido    | II Motor de base de datos de SQL Server | Segundo nivel medio    |                                  |          |
|                                   | A Nombre_Docente: 0401200951               | Marco Pusda (1   | elemento)                               |                        |                                  |          |
| Reportes                          | ∠ Curso: 44 curso prueba (1 e              | lemento)         | 7                                       |                        |                                  |          |
| Resumen de cursos                 | Publicar/Quitar publicación                | Ver Contenido    | curso prueba                            | prueba para la defenza |                                  |          |
|                                   |                                            |                  |                                         |                        |                                  |          |
|                                   |                                            |                  |                                         |                        |                                  |          |
|                                   |                                            |                  |                                         |                        |                                  |          |
|                                   | MICE                                       | 05               |                                         |                        |                                  |          |
|                                   |                                            |                  |                                         | 0.0                    |                                  |          |
|                                   | 10.1                                       | 100              | 11000                                   | 100                    |                                  |          |
|                                   |                                            |                  |                                         |                        |                                  |          |

Para mostrar el contenido del curso sugerido por un docente se debe hacer clic sobre el botón Ver Contenido el cual despliega la siguiente pantalla.

| Temario                                                                                                    | 23 |
|----------------------------------------------------------------------------------------------------|----|
| El curso Motor de base de datos de SQL Server tiene el siguiente temario:                                                                                                    |    |
| Detalle                                                                                                    |    |
| 0. Generación de proyectos de bases de datos mediante SQL Server Management Studio     0. Obtener acceso a los datos de bases de datos y modificarlos     0. Motor de base de datos de SQL Server     Capítulo II Bases de datos     Capítulo II Servidores de bases de datos federadas | •  |
| Acepta                                                                                                    | r  |

Si el administrador está de acuerdo con el contenido del curso este procede a la publicación presionando el botón publicar y confirmar como se muestra en la siguiente pantalla.

| Publicar |                                                                                   |
|----------|-----------------------------------------------------------------------------------|
| ?        | Verdaderanebte desea 'Publicar/<br>Quitar publicación' del curso<br>seleccionado? |
|          | Yes No                                                                            |

## **ROL DOCENTE**

El rol de docente tiene acceso a las siguientes opciones:

- Contenido de los cursos
- Crear pruebas
- Crear foros por un terminado curso
- Acceso a los reporte por curso

## Contenido de los cursos

Un docente tiene la opción de crear u curso como se muestra en la siguiente pantalla.

| S admContenido Page     |                                                                                                    | 🛅 🔻 🔝 👻 📑 🖶 👻 Página 🕶 Seguridad 👻 🧼 »                        |
|-------------------------|----------------------------------------------------------------------------------------------------|---------------------------------------------------------------|
| ELearni<br>Silverlight  | ng                                                                                                    | HOME                                                          |
| Menu                    | Iniciar sesión : Bienvenido Docente Sandro Guevara                                                                          |                                                               |
| 🐣 Administración        | Cursos Temas Contenido                                                                                                    | -                                                             |
| Contenido de los cursos | Identificador curso         42         Nuevo           Curso         Motor de base de datos de SQL Server         Ouevoarde | •                                                             |
| Docente                 | Guaroar                                                                                                    |                                                               |
| Crear Pruebas           | Descripción                                                                                                    |                                                               |
| Foro                    |                                                                                                    |                                                               |
| Alumno                  |                                                                                                    |                                                               |
| Keportes                | Nombre Descripción                                                                                                    |                                                               |
| Reporte de cursos       | Motor de base de datos de SQL Server                                                                                        |                                                               |
|                         |                                                                                                    |                                                               |
|                         |                                                                                                    |                                                               |
|                         |                                                                                                    |                                                               |
|                         |                                                                                                    | •                                                             |
| Litte                   |                                                                                                    |                                                               |
| Listo                   |                                                                                                    | 🔩 Intranet local   Modo protegido: desactivado 🛛 🖓 👻 🍕 100% 👻 |

Por cada curso creado se puede ingresar los temas que van a ser dictados como se muestra en la siguiente pantalla:

| admContenido Page       |                                           |                                                  |                | 😭 🔻 🖾 🔻 🖃 👘 👻 Página 👻 Sej                   | juridad 🔻 |
|-------------------------|-------------------------------------------|--------------------------------------------------|----------------|----------------------------------------------|-----------|
| ELearni<br>Iverlight    | ing                                       |                                                  |                |                                              | HOM       |
| Menu                    | Interar sesion : Bienvenido Docen         | ite Sandro Guevara                               |                |                                              |           |
| Administración          | Cursos Temas Conteni                      | do                                               |                |                                              |           |
| Contenido de los cursos | Identificador curso<br>Identificador tema | Motor de base de datos de SQL Server 🔹           | Nuevo          |                                              | •         |
| Docente                 | Tema                                      | 0. Generación de provectos de bases de dato      | Guardar        |                                              |           |
| Crear Pruebas<br>Foro   | Descripción                               |                                                  | Eliminar       |                                              |           |
| Alumno                  | Nombre                                    |                                                  |                |                                              |           |
| Reporte de cursos       | 0. Generación de proy                     | vectos de bases de datos mediante SQL Server Mar | nagement Stu 🔺 |                                              |           |
| Reporte de cursos       | 0. Obtener acceso a lo                    | os datos de base de datos y modificarlos.        |                |                                              |           |
|                         | 0. Motor de base de d                     | latos de SQL Server.                             |                |                                              |           |
|                         | Capítulo I Bases de                       | datos.                                           |                |                                              |           |
|                         | Capítulo II Servidore                     | es de bases de datos federadas.                  |                |                                              |           |
|                         | Capítulo III Tablas.                      |                                                  | -              |                                              |           |
|                         | •                                         |                                                  | +              |                                              | -         |
|                         |                                           |                                                  |                |                                              |           |
|                         |                                           |                                                  | 9              | Intranet local   Modo protegido: desactivado |           |

Además por cada tema se puede ingresar un contenido tipo extensiones de office, .pdf, mp3,jpg, jpej que el docente tenga como documento o material de estudio.

| 🌈 admContenido Page     |                                           |                                                                                   |                  | 🏠 💌 🗟 👻 🚍 🖶 👻 Página 🕶                         | Seguridad 🕶 🔅 |
|-------------------------|-------------------------------------------|-----------------------------------------------------------------------------------|------------------|------------------------------------------------|---------------|
| Silverlight ELearnin    | ng                                        |                                                                                   |                  |                                                | HOME          |
| Menu                    | Iniciar sesión : Bienvenido Docente S     | andro Guevara                                                                     |                  |                                                |               |
| 🗹 Administración        | Cursos Temas Contenido                    |                                                                                   |                  |                                                | -             |
| Contenido de los cursos | Identificador curso<br>Identificador tema | Motor de base de datos de SQL Server 👻<br>0. Obtener acceso a los datos de base 💌 | Diverse          |                                                | •             |
| Docente                 | Identificador documento                   | 2                                                                                 | Guardar          |                                                |               |
| Crear Pruebas           | Contenido                                 | doc1                                                                              | Eliminar         |                                                |               |
| Foro                    | Descripción                               |                                                                                   |                  |                                                |               |
| Alumno                  | Link http                                 | ://localhost/PMV.Web/Uploads/0. Obtener acc                                       | ceso a los i     |                                                |               |
| × Reportes              |                                           |                                                                                   |                  |                                                |               |
| Reporte de cursos       | Nombre link                               | t/DMV/Web/Helends/0_Obtenes assess a los                                          | datas da basa da |                                                |               |
|                         | doc1 http://localho                       | t/PMV.Web/Uploads/0. Obtener acceso a los                                         | fatos de base de |                                                |               |
| Listo                   | L                                         |                                                                                   |                  | S Intranet local I Modo protegido: deractivado |               |

## Creación de pruebas

Un docente tiene acceso a la creación de pruebas de acuerdo al curso que haya expuesto con la determinada ponderación por prueba y el número mínimo de tiempo que se debe demorar un estudiante en rendir la prueba.

| 🌈 pruebas Page                                                        | 🖄 🔻 🖾 👘 👻 Página *                                                                                                    | Seguridad 🕶 🔅         |
|-----------------------------------------------------------------------|----------------------------------------------------------------------------------------------------|-----------------------|
| ELearning<br>Silverlight                                              |                                                                                                    | HOME                  |
| Menu                                                                  | Iniciar sesion : Bienvenido Jocenic Sandro Guevara                                                                                            | the state             |
| Administración                                                        | CREACIÓN PRUEBA                                                                                                    | <u>^</u>              |
| Contenido de los cursos<br>Docente<br>Crear Pruebas<br>Foro<br>Alumno | Cursos: Motor de base de datos de SQL Server    Prueba Ponderacion Tiempo(min) Publicación Autoevalución Prueba Nro 1. SQL Primer nivel 40 15 |                       |
| Reportes                                                              |                                                                                                    |                       |
| Reporte de cursos                                                     | Código 21                                                                                                    | Nuevo<br>Guardar      |
|                                                                       | Prueba Nro 1. SQL Primer nivel Ponderación 40                                                                                                 | Preguntas<br>Eliminar |
| Listo                                                                 | 👊 Intranet local   Modo protegido: desactivado                                                                                                | 🖓 🕶 🔍 100% 📼          |

Para poder publicar una prueba, las preguntas tienen que tener un mínimo de 2 posibles respuestas dentro de su proceso de validación, en caso que una prueba no sea publicada los alumnos no pueden aplicar a la mencionada prueba.

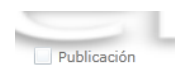

De igual manera cada prueba tiene la opción de ingresar un número indeterminado de preguntas con ponderación de valor por pregunta cómo se muestra en la siguiente pantalla:

| 🏉 pruebas Page          |                               |                                                             | 🏠 🔻 🖾 👻 🖨 🖌 Página 🕶                           | Seguridad 👻 📎 |
|-------------------------|-------------------------------|-------------------------------------------------------------|------------------------------------------------|---------------|
| ELearnin                | g                             |                                                             |                                                |               |
| Silverlight             | David                         | he Nee 1 COL Deimen einel                                   |                                                | HOME          |
| Menu                    | Iniciar sesión : Bienvenido I |                                                             | 63                                             |               |
| Administración          |                               | Opciones Eliminar Pregunta                                  |                                                |               |
| Contenido de los cursos | Cursos:                       | Opciones Eliminar ¿Qué se entiende con el nombre "JDBC      | ?                                              |               |
|                         |                               | Opciones Eliminar ¿Qué es una transacción SQL?              |                                                |               |
| Docente                 |                               | Opciones Eliminar ¿Qué es incorrecto en el siguiente coma   | ndo SQL? Crea Autoevalución                    |               |
| Crear Pruebas           |                               | Opciones Eliminar 2Que indican las siglas RDBMS?            |                                                |               |
| Foro                    |                               | Dipciones Climinar Las tablas de la base de datos estan for | madas por:                                     |               |
|                         |                               |                                                             |                                                |               |
| Alumno                  |                               |                                                             |                                                |               |
| × Poportos              |                               | Pregunta ¿Qué se entiende con el nombre "JDBC"?             | Nuevo                                          |               |
| Reporte de cursos       |                               |                                                             |                                                |               |
|                         |                               |                                                             |                                                | Nuevo         |
|                         |                               |                                                             |                                                |               |
|                         |                               | 20                                                          | Guardar                                        | Guardar       |
|                         |                               |                                                             |                                                | Preguntas     |
|                         | 6                             | Ponderación 40                                              |                                                |               |
|                         |                               | A STATE                                                     |                                                | Eliminar      |
| Listo                   |                               |                                                             | 🗣 Intranet local   Modo protegido: desactivado | 🖓 🔻 🔍 100% 🔻  |

Dentro de cada pregunta se puede crear opciones de respuesta con las opciones de identificar cuáles son las preguntas correctas y las incorrectas como se muestra en la siguiente pantalla.

| S pruebas Page                    |                                   |                                            | 🛅 🔻 🔝 👻 🖃 🖶 👻 Página 👻 Seg                | guridad 🔻 👋 |
|-----------------------------------|-----------------------------------|--------------------------------------------|-------------------------------------------|-------------|
| ELearning                         |                                   |                                            |                                           |             |
| Silverlight                       | se entiende con el nombre "IDBC"? |                                            |                                           | HOME        |
| Menu Iniciar sessión : Bionvenido | se chilende con el nombre 300e .  |                                            |                                           |             |
| Administración                    | Eliminar Verdadero                | Respuesta                                  |                                           |             |
| Contenido de los cursos - Cursos: | Eliminar                          | Un tipo particular de db                   |                                           |             |
|                                   | Eliminar                          | Una marca de DBMS                          |                                           |             |
| Docente                           | Eliminar 🗸                        | Una librería de accesos a los do para prog | Autoevalución                             |             |
| Crear Pruchas                     | Cumina                            |                                            |                                           |             |
| Foro                              |                                   |                                            |                                           |             |
| Alumno                            |                                   | •                                          |                                           |             |
|                                   |                                   |                                            |                                           |             |
| Reportes                          | Respuesta Un tipo particular d    | e db                                       |                                           |             |
| Reporte de cursos                 |                                   |                                            |                                           | Nuevo       |
|                                   |                                   |                                            |                                           |             |
|                                   | valoración 🔄 verdadero            | Guardar                                    |                                           | Guardar     |
|                                   |                                   |                                            |                                           | Preguntas   |
| CC S                              |                                   |                                            |                                           | Eliminar    |
| Listo                             |                                   | S Int                                      | ranet local I Modo protegido: desactivado |             |

## Creación de Foros

Cada docente puede exponer un tema de foro para que este pueda ser comentado por los alumnos y por sí mismo como se visualiza la en la siguiente pantalla:

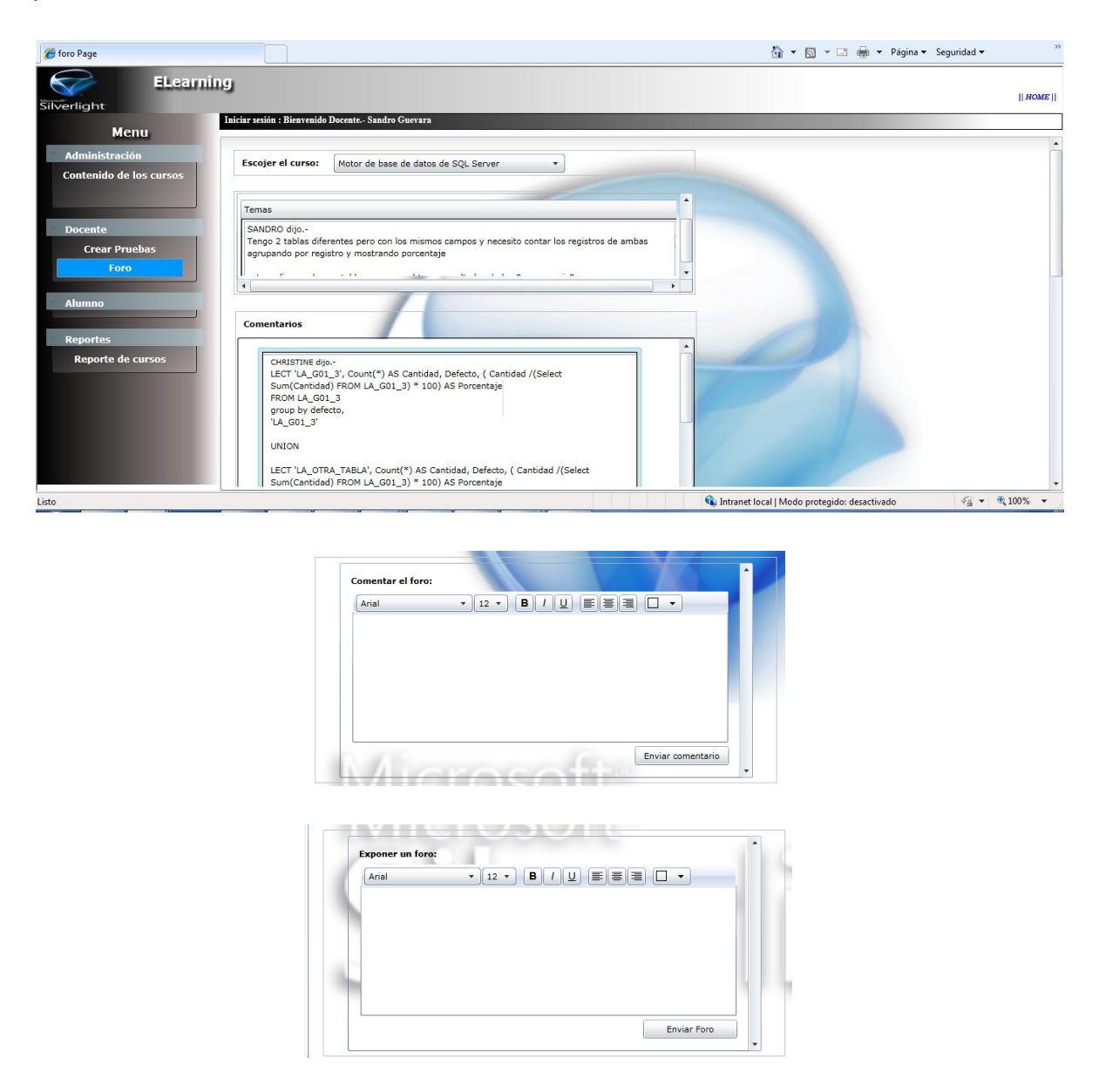

## Reporte de cursos por docente

El docente tiene acceso al reporte de notas de los alumnos que se inscribieron al curso en este desglose de reporte de alumnos se puede ver de manera gráfica los

alumnos que han aprobado el curso o no han aprobado basándose en la nomenclatura de la derecha de la siguiente pantalla:

| 💋 AdministrarPublicacionCursos Page |                                 |                       |              |                                         |                 | 🟠 💌 🔝 👻 🚍 🖶 💌 Página 🕶 S        | Seguridad 🔻 👋 |
|-------------------------------------|---------------------------------|-----------------------|--------------|-----------------------------------------|-----------------|---------------------------------|---------------|
| ELearnin<br>Silverlight             | l <b>g</b>                      | anto Sandro Cuorara   |              |                                         |                 |                                 | <i>HOME</i>   |
| Menu                                | Inclai sesion . Dienvenido Doce | ente,- Sanuro Guevara |              |                                         |                 |                                 |               |
| × Administración                    |                                 |                       |              |                                         |                 |                                 |               |
| Contenido de los cursos             |                                 |                       | -            |                                         |                 |                                 |               |
|                                     | Cursos por docente              |                       |              |                                         |                 |                                 | Nomenclatura  |
|                                     | Publicar curso C                | Cédula Nombre         | A Nota       | Score                                   |                 |                                 |               |
| Docente                             | ▲ nombre: Motor de base         | e de datos de SQL Se  | rver (22 ele | ementos)                                |                 |                                 | [0-25]        |
| Crear Pruebas                       | ∡ descripcionPrg: Pru           | eba Nro 1. SQL Prime  | er nivel (11 | elementos)                              |                 |                                 | 1 <i>1</i>    |
| Foro                                | Ver Detalle 0                   | 300468220             | 0            | •                                       |                 |                                 |               |
|                                     | Ver Detalle 0                   | 603465923             | 0            | +                                       |                 |                                 |               |
| Y Alumno                            | Ver Detalle 0                   | 0703779694            | 0            | •                                       |                 |                                 | [25-50]       |
|                                     | Ver Detalle 1                   | .002798633            | 40           | 1 I I I I I I I I I I I I I I I I I I I |                 |                                 |               |
| Reportes                            | Ver Detalle 1                   | 500143290             | 0            | 1 I I I I I I I I I I I I I I I I I I I |                 |                                 |               |
| Reporte de cursos                   | Ver Detalle 1                   | 707106454             | 0            | 1                                       |                 |                                 |               |
|                                     | Ver Detalle 1                   | 709063679             | 0            | 1 I                                     |                 |                                 | [50-75]       |
|                                     | Ver Detalle                     | 711681575             | 0            | -i-                                     |                 |                                 |               |
|                                     | Ver Detalle                     | 712226776             | 0            | <b>H</b>                                |                 |                                 |               |
|                                     | Ver Detelle                     | 720212242             |              |                                         |                 |                                 |               |
|                                     | Ver Detaile                     | /20313343             | 00           |                                         |                 |                                 | v [75-100]    |
|                                     |                                 |                       | 1            |                                         |                 | aju u                           | 5             |
|                                     |                                 |                       |              |                                         |                 |                                 |               |
| Listo                               | ·                               |                       |              |                                         | 👊 Intranet loca | l   Modo protegido: desactivado | √a ▼ € 100% ▼ |

Al hacer clic sobre el botón ver detalle se muestra un resumen por alumno como se muestra en la siguiente figura:

| light             |                                  |                          | Reporte por alumno           |                                 | 23           | <br>11.10   |
|-------------------|----------------------------------|--------------------------|------------------------------|---------------------------------|--------------|-------------|
| Menu              | Iniciar sesion : Bienvenido Doce | ente Sandro Guevara      | Reporte de apr               | obación de cursos por           | alumno       |             |
| Iministración     |                                  |                          | CURSO                        | PRUEBA                          | CALIFICA     |             |
|                   |                                  |                          | Motor de base de datos de SQ | L Server Prueba Nro 1. SQL Prir | mer nivel 40 | Nomencla    |
|                   | Cursos por docente               | 2                        |                              |                                 |              | - Nonicicia |
|                   | Publicar curso C                 | Cédula Nombre 🔺          |                              |                                 |              |             |
| ocente            | 🔺 nombre: Motor de bas           | e de datos de SQL Servei |                              |                                 |              | [0.2        |
|                   |                                  | ieba Nro 1. SQL Primer n |                              |                                 |              |             |
|                   |                                  | 0300468220               |                              |                                 |              |             |
|                   |                                  | 0603465923               |                              |                                 |              |             |
|                   | Ver Detalle                      | 0703779694               |                              |                                 |              | [25-5       |
|                   |                                  | 1002798633               |                              |                                 |              |             |
|                   | Ver Detalle                      | 1500143290               |                              |                                 |              |             |
| Renorte de cursos | Ver Detalle                      | 1707106454               |                              |                                 |              |             |
|                   | Ver Detalle                      | 1709063679               |                              |                                 |              | [50-7       |
|                   | Ver Detalle                      | 711681575                |                              |                                 |              |             |
|                   | Ver Detalle                      | 712226776                | 1                            |                                 | •            |             |
|                   | Ver Detalle                      | 1720212242               |                              |                                 | Aceptar      |             |
|                   | Ver Detaile                      | 1/20313343               |                              |                                 |              | <br>[75-10  |

## **ROL ALUMNO**

El alumno tiene acceso a las siguientes opciones:

- Aplicar Pruebas
- Revisar contenido de cursos
- Comentar foros expuestos
- Acceder a reporte de pruebas

## Aplicar prueba

Un alumno tiene acceso a dar una prueba de un curso siempre que se encuentre inscrito en dicho curso

| ELearni                                                                  | ing                                 |                                                                      |                                |                  |                    |           | ▼ Página ▼ Seguridad ▼ |
|--------------------------------------------------------------------------|-------------------------------------|----------------------------------------------------------------------|--------------------------------|------------------|--------------------|-----------|------------------------|
| Menu                                                                     | Iniciar sesión : Bienvenido Alumnos | José Rodriguez                                                       |                                |                  |                    |           |                        |
| dministración                                                            |                                     |                                                                      | CURSOS                         |                  |                    |           |                        |
|                                                                          |                                     | Curso                                                                | Descripción Curso              | Nivel Curso      | Fecha Inicio Curso | Fecha     |                        |
|                                                                          |                                     | curso prueba                                                         | prueba para la defenza         |                  |                    |           |                        |
| ocanta                                                                   |                                     | Motor de base de datos de SQL Server                                 | •                              |                  |                    |           |                        |
| lumno                                                                    |                                     | ŀ                                                                    | PRUEBAS                        |                  |                    | •         |                        |
| Aplicar prueba                                                           |                                     |                                                                      |                                |                  |                    |           |                        |
| Aplicar prueba<br>Contenido cursos                                       |                                     |                                                                      |                                |                  |                    |           |                        |
| Aplicar prueba<br>Contenido cursos<br>Foro                               |                                     | Iniciar Evaluación Descripcion                                       | Ponderad                       | ión Tiempo       | disponible Autoe   | valuaciór |                        |
| Aplicar prueba<br>Contenido cursos<br>Foro                               |                                     | Iniciar Evaluación Descripcion<br>Aplicar evaluación Prueba Nro 1. S | Ponderac<br>QL Primer nivel 40 | ión Tiempo<br>15 | disponible Autoe   | valuaciór |                        |
| Aplicar prueba<br>Contenido cursos<br>Foro<br>eportes<br>Reporte pruebas |                                     | Inicar Evaluación Descripcion<br>Aplicar evaluación Prueba Nro 1. S  | Ponderac<br>QL Primer nivel 40 | ión Tiempo<br>15 | disponible Autoer  | valuaciór | o film                 |

Al hacer clic sobre el botón Aplicar Evaluación se presenta la prueba con las preguntas, para acceder a la siguiente pregunta se presiona el botón siguiente

| Evaluacion Page  |                                                                  | 🐴 🔻 🔂 👻 🖃 🖶 👻 Página 🕶 Seguridad 🕶 🧼          |
|------------------|------------------------------------------------------------------|-----------------------------------------------|
| ELearning        |                                                                  | <i>HOME</i>                                   |
| Menu             | ueda Nro 1. SQL Primer nivel                                     | 23<br>                                        |
| Administración   | Pregunta :                                                       |                                               |
|                  | ¿Qué se entiende con el nombre "JDBC"?                           | sche                                          |
| Docente          | Respuestas :                                                     |                                               |
|                  | Respuesta Posible Respuesta                                      |                                               |
|                  | Un tipo particular de db                                         |                                               |
|                  | Una marca de DBMS                                                |                                               |
| Alumno           | Una librería de accesos a los db para programas escritos en java |                                               |
| Aplicar prueba   | Una librería de acessos a los db para programas escritos en c    |                                               |
| Contenido cursos |                                                                  |                                               |
| Foro             |                                                                  | ciór                                          |
| No. Barrada      |                                                                  |                                               |
| Reportes         |                                                                  |                                               |
| Reporte pruebas  |                                                                  | Siquiente                                     |
|                  |                                                                  | erganette                                     |
|                  | Ollowor                                                          | ajo UC .                                      |
| Listo            | 🔍 Intranet loc                                                   | al   Modo protegido: desactivado 🦷 👻 🔍 100% 💌 |

## Contenido de cursos

Un alumno tiene acceso al contenido de los curso pero solo de aquellos en los que se haya inscrito.

| light            | ling                                         |                                                                    |           |                                                              |
|------------------|----------------------------------------------|--------------------------------------------------------------------|-----------|--------------------------------------------------------------|
| Menu             | Iniciar sesión : Bienvenido Alumnos José Rod | riguez                                                             |           |                                                              |
| Mentu            |                                              |                                                                    |           |                                                              |
| Iministración    | Curso                                        | Tema                                                               | Contenido | Archivo                                                      |
|                  | ∡ curso: Motor de base de datos de SQ        | L Server (8 elementos)                                             |           |                                                              |
|                  | ∡ tema: 0. Generación de proyecto            | s de bases de datos mediante SQL Server Management Studio. (1 el   | emento)   |                                                              |
|                  | Motor de base de datos de SQL S              | erver 0. Generación de proyectos de bases de datos mediante SQL    | doc1      | http://localhost/PMV.Web/Uploads/0. Generación de proyectos  |
| cente            | ⊿ tema: 0. Obtener acceso a los da           | tos de base de datos y modificarlos. (1 elemento)                  |           |                                                              |
|                  | Motor de base de datos de SQL S              | erver 0. Obtener acceso a los datos de base de datos y modificarlo | doc1      | http://localhost/PMV.Web/Uploads/0. Obtener acceso a los dat |
|                  | ⊿ tema: 0. Motor de base de datos            | de SQL Server. (1 elemento)                                        |           |                                                              |
|                  | Motor de base de datos de SQL S              | erver 0. Motor de base de datos de SQL Server.                     | doc1      | http://localhost/PMV.Web/Uploads/0 Motor de base de datos    |
|                  | ⊿ tema: Capítulo I Bases de datos            | s. (1 elemento)                                                    |           | -                                                            |
| imno             | Motor de base de datos de SQL S              | erver Capítulo I Bases de datos.                                   | doc1      | http://localhost/PMV.Web/Uploads/Capítulo I Bases de datos   |
| Aplicar prueba   | ⊿ tema: Capítulo II Servidores de            | bases de datos federadas. (1 elemento)                             |           |                                                              |
| Contenido cursos | Motor de base de datos de SQL S              | erver Capítulo II Servidores de bases de datos federadas.          | doc1      | http://localhost/PMV.Web/Uploads/Capítulo II Servidores de   |
| Foro             | ⊿ tema: Capítulo III Tablas. (1 el           | emento)                                                            |           |                                                              |
|                  | Motor de base de datos de SQL S              | erver Capítulo III Tablas.                                         | doc1      | http://localhost/PMV.Web/Uploads/Capítulo III Tablas.docx    |
| nortes           | ⊿ tema: Capítulo IV Índices. (1 el           | emento)                                                            |           |                                                              |
|                  | Motor de base de datos de SQL S              | erver Capítulo IV Índices.                                         | doc1      | http://localhost/PMV.Web/Uploads/Capítulo IV Índices.docx    |
| Reporte pruebas  | ⊿ tema: Capítulo V Tablas e índio            | es con particiones. (1 elemento)                                   |           |                                                              |
|                  | Motor de base de datos de SQL S              | erver Capítulo V Tablas e índices con particiones.                 | doc1      | http://localhost/PMV.Web/Uploads/Capítulo V Tablas e índice: |
|                  | ✓ curso: curso prueba (1 elemento)           |                                                                    |           |                                                              |
|                  | i tamai tama da prusha (1 alamar             |                                                                    |           |                                                              |

Al hacer clic sobre el hipervínculo este contenido se descarga desde el servido en cualquier en la careta designada por el usuario.

| Descarga | de archivos                                                                                                    |
|----------|----------------------------------------------------------------------------------------------------|
| ¿Desea   | a abrir o guardar este archivo?                                                                                                    |
| •        | Nombre:s mediante SQL Server Management Studio.docx<br>Tipo: Documento de Microsoft Office Word, 15,4 KB<br>De: localhost                                                                                    |
|          | Abrir Guardar Cancelar                                                                                                    |
| V Preg   | untar siempre antes de abrir este tipo de archivos                                                                                                    |
| 0        | Aunque los archivos procedentes de internet pueden ser útiles,<br>algunos archivos pueden llegar a dañar el equipo. Si no confía en<br>el origen, no abra ni guarde este archivo, <u>¿Cuál es el riesgo?</u> |

## **Comentar foros**

El alumno puede comentar un foro, pero solo quien se haya inscrito en un curso dado, mas no tiene permiso de publicar un foro.

| 🏀 foro Page                                                                         | 6                                                  | 🕯 🔻 🖾 🖶 👻 Página 🕶 Seguridad 🕶 🛛 👋             |
|-------------------------------------------------------------------------------------|----------------------------------------------------|------------------------------------------------|
| ELearni<br>Silverlight                                                              | ning                                               | <i>HOME</i>                                    |
| Menu                                                                                | Iniciar sesion : Bienvenido Alumnos Jose Kodriguez |                                                |
| Administración<br>Docente                                                           |                                                    | Â                                              |
|                                                                                     | Comentar el foro:                                  |                                                |
| Alumno<br>Aplicar prueba<br>Contenido cursos<br>Foro<br>Reportes<br>Reporte pruebas |                                                    | jht                                            |
| Listo                                                                               | Enviar comentario                                  | v<br>Modo protegido: desactivado √a v €,100% v |

# Reporte de pruebas

Al acceder al reporte de pruebas este presenta un desglose con por pruebas con sus respectivas preguntas indicando los errores o aciertos de cada una como se

# describe en la siguiente pantalla

| 🏉 repEvaluaciones Page |                                                                       |                |                 | 🗄 🔻 🗟 👻 🖃                              | 🖶 🔻 Página 🕶 Segurida   | ıd <del>v</del> |
|------------------------|-----------------------------------------------------------------------|----------------|-----------------|----------------------------------------|-------------------------|-----------------|
| ELearni                | ng                                                                    |                |                 |                                        |                         |                 |
| Silverlight            |                                                                       |                |                 |                                        |                         | HOME            |
|                        | Iniciar sesión : Bienvenido Alumnos José Rodriguez                    |                |                 |                                        |                         |                 |
| Menu                   | (10 elementer)                                                        |                |                 |                                        |                         |                 |
| Administración         | A n descripcion: Prueba Nro 1, SOL Primer nivel (19 elementos)        |                |                 |                                        |                         |                 |
|                        | ▲ pr_descripcion: ¿Qué se entiende con el nombre "JDBC"? (4 elemento  | os)            |                 |                                        |                         |                 |
|                        | Un tipo particular de db                                              |                |                 | 0                                      |                         |                 |
|                        | Una marca de DBMS                                                     |                |                 | 0                                      |                         |                 |
| ✓ Docente              | Una librería de accesos a los db para programas escritos en java      | 1              |                 | 0                                      |                         |                 |
|                        | Una librería de acessos a los db para programas escritos en c         |                | 1               | 0                                      |                         |                 |
|                        | ▲ pr_descripcion: ¿Qué es una transacción SQL? (4 elementos)          |                |                 |                                        |                         |                 |
|                        | Comunicación entre db server que componen db distribuido              | -              |                 | 20                                     |                         |                 |
| × Alumno               | Secuencia de operaciones sql que se tiene que tratar como atómica     | $\checkmark$   | 1               | 20                                     |                         |                 |
|                        | Instrucción sql usada para crear un tablero del db                    |                |                 | 20                                     |                         |                 |
| Aplicar prueba         | Instrucción SQL para eliminar una línea en un tablero db              |                |                 | 20                                     |                         |                 |
| Contenido cursos       | ▲ pr_descripcion: ¿Qué es incorrecto en el siguiente comando SQL? Cre | ate table pers | ona(Nombre stri | ng primary key,Edad int,Profesión varo | char(50)) (4 elementos) |                 |
| Foro                   | Imposible definir la llave primaria                                   | -              |                 | 20                                     |                         |                 |
|                        | Falta el punto y coma (;) final                                       |                |                 | 20                                     |                         |                 |
| Reportes               | String no es un tipo previsto del estándar de SQL                     | $\checkmark$   | 1               | 20                                     |                         |                 |
| Reporte pruebas        | Varchar no es un tipo previsto del estándar de SQL                    |                |                 | 20                                     |                         |                 |
|                        | ▲ pr_descripcion: ¿Que indican las siglas RDBMS? (4 elementos)        |                |                 |                                        |                         |                 |
|                        | Un sistema de gestión de datos relacionales                           | 1              | <               | 20                                     |                         |                 |
|                        | Un sistema remoto de memorización de datos                            |                |                 | 20                                     |                         |                 |
| isto                   |                                                                       |                |                 | 🚯 Intranet local I Modo protegido: d   | esactivado 🖉            | . ▼ ® 100% ▼    |